## **END OF YEAR REPORTS TO RUN**

## Select "MY BUSINESS", then "PERSONAL REPORTS" then "PERSONAL HISTORY".

| Home                      |                                    | Tupperware® |                                    |                                           |                                 |         |          |          |      |         | 🔤 English |         |                      |                           |  |
|---------------------------|------------------------------------|-------------|------------------------------------|-------------------------------------------|---------------------------------|---------|----------|----------|------|---------|-----------|---------|----------------------|---------------------------|--|
| My Business ^             | Personal History                   |             |                                    |                                           |                                 |         |          |          |      |         |           |         |                      |                           |  |
| - Dashboard Report        | _                                  |             |                                    | Make sure                                 | to selec                        | t "2024 | " in the | e drop o | lown | box     |           |         |                      |                           |  |
| Personal Reports ^        | Year 2024 +                        |             |                                    |                                           |                                 |         |          |          |      |         |           |         |                      | View Report               |  |
| - Payment Summan          | 14 4 0 of 0 ▶ ▶1 Find   Next 및 • ④ |             |                                    |                                           |                                 |         |          |          |      |         |           |         |                      |                           |  |
| Personal History          |                                    |             |                                    | Personal History                          |                                 |         |          |          |      |         |           |         |                      |                           |  |
| - Year End Report Summary | Tupperware ID                      |             | US-00521888998                     | sales ent                                 | ntered in sales entered on your |         |          |          |      |         |           |         |                      |                           |  |
| - Refund Report           | Year<br>Run Time                   |             | <b>2024</b><br>2025-01-02 10:31:25 | jenkon/back office personal website (pws) |                                 |         |          |          |      |         |           |         |                      |                           |  |
| Custom Reports ^          | Year                               | Month       | Title                              | Paid As Title                             | Retained Party                  | Website | Total    | PRS YTD  | TRS  | TRS YTD | ORS       | ORS YTD | Personal<br>Recruits | Active Person<br>Recruits |  |
| - Contact Listing         | 2024                               | December    | Business Leader                    | Business Leader                           |                                 |         |          |          |      |         |           |         |                      |                           |  |
| - Custom Report           | 2024                               | November    | Business Leader                    | Business Leader                           | _                               |         |          |          |      |         |           |         |                      | ]                         |  |
|                           | 2024 October                       |             | Business Leader                    | Business Leader                           | -                               |         |          |          |      |         |           |         |                      |                           |  |
| - Title Step Up           | 2024                               | September   | Business Leader                    | Business Leader                           | -                               |         |          |          |      |         |           |         |                      |                           |  |
| Deuter Line Line          | 2024                               | August      | Business Leader                    | Business Leader                           | -                               |         |          |          |      |         |           |         |                      |                           |  |
| - Party Line Up           | 2024                               | July        | Business Leader                    | Business Leader                           | -                               |         |          |          |      |         |           |         |                      |                           |  |
| Programs 🗸                | 2024                               | May         | Business Leader                    | Business Leader                           | -                               |         |          |          |      |         |           |         |                      |                           |  |
|                           | 2024                               | April       | Business Leader                    | Business Leader                           | -                               |         |          |          |      |         |           |         |                      |                           |  |
| Recognition Programs 🗸 🗸  | 2024                               | March       | Business Leader                    | Business Leader                           | -                               |         |          |          |      |         |           |         |                      |                           |  |
|                           | 2024                               | February    | Business Leader                    | Business Leader                           | -                               |         |          |          |      |         |           |         |                      | 1                         |  |
| - My Documents            | 2024                               | January     | Business Leader                    | Business Leader                           | -                               |         |          |          |      |         |           |         |                      | -                         |  |

## Select "MY BUSINESS", then "PERSONAL REPORTS" then "YEAR END REPORT SUMMARY".

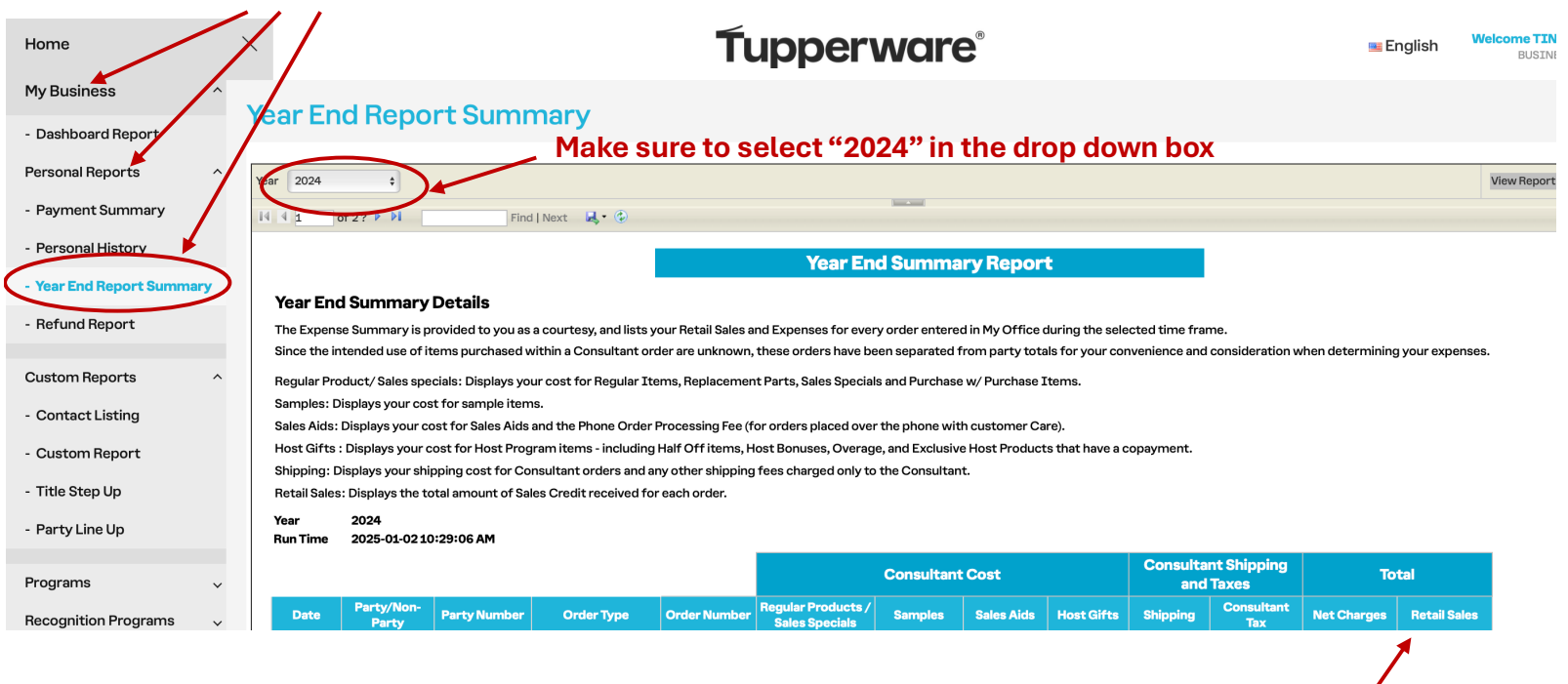

This shows your expenses, however it only shows retail sales keyed in your back office. Don't forget the profit on your personal sales shown in the above report from your PWS.